## ΟΔΗΓΟΣ ΓΙΑ ΤΗΝ ΑΝΤΛΗΣΗ ΣΤΟΙΧΕΙΩΝ ΑΠΟ ΤΗΝ ΕΦΑΡΜΟΓΗ my Ergani

Η εφαρμογή my Ergani σας βοηθάει να αντλήσετε τα έντυπα Ε.3.5 ΕΝΑΡΞΗΣ ΠΡΑΚΤΙΚΗΣ ΑΣΚΗΣΗΣ & Ε.3.5 ΛΗΞΗΣ ΠΡΑΚΤΙΚΗΣ ΑΣΚΗΣΗΣ , που έχουν υποβληθεί από τον φορέα σας.

1.Πατώντας στον σύνδεσμο <u>myergani</u> θα μεταφερθείτε στην παρακάτω ιστοσελίδα όπου θα χρειαστεί να πατήσετε το κουμπί *Ξεκινήστε εδώ* και να συμπληρώσετε τους προσωπικούς κωδικούς **TAXISNET** 

| 🗧 🔶 😋 🌀 Αναζητήστε στο Google ή πληκτρολογήστε κάποιο URL                                                                                                    | ) 🗄 🖬 😩 i |
|----------------------------------------------------------------------------------------------------|-----------|
| Bovor Broani                                                                                                    | £4        |
| Ενημέρωση εργαζομένων<br>Ενημερωθείτε για τα στοιχεία που δηλώνουν οι εργοδότες στο Π.Σ. ΕΡΓΑΝΗ και σας αφορούν.                                                                                                    |           |
| Μπορείτε να:<br>• δείτε τα στοιχεία της κάθε εργασιακής σχέσης και τους εργοδότες στους οποίους έχετε απασχοληθεί<br>• δείτε όλες τις δηλώσεις (έντυπα) που έχουν υποβληθεί στο Π.Σ. ΕΡΓΑΝΗ από τους εργοδότες<br>• έχετε πρόσβαση σε όλες τις πληρωμές που έχουν γίνει από το Υπουργείο Εργασίας και Κοινωνικών Υποθέσεων<br>κατά την διάρκεια των μέτρων COVID-19 (π.χ. Αναστολές, πρόγραμμα ΣΥΝΕΡΓΑΣΙΑ κ.ά.). |           |
| Ξεκινήστε εδώ <b>⊙</b><br>Θα χρειαστείτε:                                                                                                    |           |
| ∙ τους προσωπικούς σας κωδικούς πρόσβασης στο Taxisnet<br>Το <b>myErgani.gov.g</b> r είναι η νέα ψηφιακή πλατφόρμα του <b>Υπουργείου Εργασίας και Κοινωνικών Υποθέσεων</b> που                                                                                                    |           |
| αφορά στους εργαζόμενους.                                                                                                    |           |

## 2. Έπειτα, πατήστε το κουμπί Οι Εργοδότες μου

|                     | Αρχική Σελίδα                                                                                                    |
|---------------------|----------------------------------------------------------------------------------------------------|
| Αρχική              | -                                                                                                    |
| Οι Εργοδότες μου    | Η πλατφόρμα <b>myergani.gov.gr</b> είναι μια νέα υπηρεσία του Υπουργείου Εργασίας και Κοινωνικών Υποθέσεων που αφορά στους εργαζόμενους.                                                                                                    |
| Δηλώσεις            | Στόχος της νέας αυτής υπηρεσίας είναι να διατίθευται στους εργαζομένους τα σταιχεία* που δηλώνουν στο Πληροφοριακό Σύστημα ΕΡΓΑΝΗ οι εργοδότες και τους αφορούν. Επιπλέον διατίθευται<br>σταιχεία από δράσις ενίσχυσης πληγότων από την υγειονομική κρίση (π.χ. Ανοστολές, πρόγραμμα ΣΥΝΕΡΓΑΞΙΑ κ.ά.), φυσικές καταστροφές κλπ.                                                                                                    |
| Πληρωμές Covid-19   | Η αναζήτηση των πληροφοριών της πλατφόρμας γίνεται μέσα από <b>3 βασικές επιλογές</b> .                                                                                                    |
| Ημερολόγιο Εργασίας | 1. Με την επιλογή Οι εργοδότες μου μπορείτε να έχετε πρόσβαση σε άλες τις σχέσεις εργασίας με τους εργοδότες που έχετε απασχοληθεί (εφόσον έχουν δηλωθεί στα Π.Σ. ΕΡΓΑΝΗ). Επίσης                                                                                                    |
|                     | 2. Με την επιλογή <b>δηλώσεις</b> μπορείτε να ανοζητήστε όλις τις δηλώσεις (ύντυπα) που έχουν υποβληθεί στο Π.Σ. ΕΡΓΑΝΗ από τους εργοδότες ταξινομημένες στις παρακάτω κατηγορίες<br>ΕΝΑΡΞΗ-ΛΗΞΗ ΑΠΑΣΧΟΛΗΞΗΣ<br>ΜΕΤΑΒΟΛΕΣ ΑΠΑΣΧΟΛΗΞΗΣ                                                                                                    |
|                     | Styluceus; 👁                                                                                                    |
|                     | Υποβαλλάμενες άηλώσεις - Έντυπα στην κατηγορία αυτή:                                                                                                    |
|                     | OPDZAH9H : 3 ENINIO ENITIO MARTENAZ ПРОZИЧ9E     OPAPATIENI ES ENINO ENITIO MARTENAZ ПРОZИЧ9E     OPAPATIENI ES ENINOPECA PLOXOPATIENI ENINOPECA PLOXOPATIENI ENIN ENIN ENIN ENIN ENIN ENINOPECA PLOXOPAT |

## 3. Επιλέγετε Ειδικών Σχέσεων και Δηλώσεις

| $\leftrightarrow$ $\rightarrow$ $C$ $$ myergani.go | ov.gr/(S(weqyo5rraobxfuoss1wsls4k))/Personal/Er | godotes.aspx?type=special                                              | e 🖈 🖬 😩 :         |
|----------------------------------------------------|-------------------------------------------------|------------------------------------------------------------------------|-------------------|
| 🌐 govgr 🛛 📓 🔐                                      | y<br>ga <mark>ni</mark> ≡                       |                                                                        | 172692065         |
|                                                    | Οι Εργοδότες μου                                |                                                                        | <u>24</u> ↔       |
| 📌 Αρχική                                           | Ενεονοί Παλαιότεροι Ειδικών Σχ                  | É MELAN                                                                |                   |
| 🔳 Οι Εργοδότες μου                                 |                                                 |                                                                        |                   |
| 🔳 Δηλώσεις                                         |                                                 |                                                                        |                   |
| € Πληρωμές Covid-19                                | Διακριτικός Τίτλος                              | Νομική Μορφή                                                           | A.M.E./A.M.O.E.   |
| 📕 Ημερολόγιο Εργασίας                              |                                                 |                                                                        |                   |
| ៧ Ανακοινώσεις                                     | Διάστημα Εργασίας                               | Σχέση Απασχόλησης                                                      | Ωρες Εβδομαδιαίως |
|                                                    | Αναλυτικά στοιχεία Ο Δηλώσεις Ο                 | Ημερολόγια Εργανίας Ο                                                  |                   |
|                                                    | Ανακοινώσεις Όροι χρήσης                        | Ελλάδα 2.0 Κε τη χρηματοδότηση<br>της Ευρωπαϊκής Ένωα<br>Νενάζαπαταλομ |                   |
|                                                    | © Copyright 2021 - Υλοποίηση από το <u>Υποι</u> | ρχείο Εργασίας και Κοινωνικών Υποθέσεων                                |                   |

4. Στην Κατηγορία επιλέγετε ΕΙΔΙΚΑ ΚΑΘΕΣΤΩΤΑ ΑΠΑΣΧΟΛΗΣΗΣ και στην καρτέλα Δήλωση- Έντυπο βάζετε ανάλογα με το έγγραφο που αναζητάτε είτε ΕΝΑΡΞΗ ΠΡΑΚΤΙΚΗΣ ΑΣΚΗΣΗΣ είτε ΛΗΞΗ ΠΡΑΚΤΙΚΗΣ ΑΣΚΗΣΗΣ, συμπληρώνεται τις ημερομηνίες και πατάτε Αναζήτηση

**ΠΡΟΣΟΧΗ!!!** Στις επιλογές που σας δίνει η καρτέλα Δήλωση- Έντυπο υπάρχουν και οι εξής επιλογές: ΕΝΑΡΞΗ ΠΡΑΚΤΙΚΗΣ και ΛΗΞΗ ΠΡΑΚΤΙΚΗΣ, οι οποίες αφορούν τις σχολές ΕΠΑΣ.

| ← → C 🔒 myergani.gov  | gr/(S(weqyo5rraobxfuoss1wsls4k))/Personal/PersonalSearch | Gov.aspx?ergodotild=84230&back=%2f% | 2fmyergani.gov.gr%2fPersonal%2fErgodotes.aspx%3ftype%3dspecial                                                                                                    | 🖻 🕁 生 🖬 😩 🗄           |
|-----------------------|----------------------------------------------------------|-------------------------------------|----------------------------------------------------------------------------------------------------|-----------------------|
| ) govgr 🛛 🕅 😭 🔐       | ani 🗏                                                    |                                     |                                                                                                    | <b>t</b> a <b>1</b>   |
|                       | Δηλώσεις                                                 |                                     |                                                                                                    | 22 ↔                  |
| 🕈 Αρχική              | <ul> <li>Επιστροφή στους εργοδότες</li> </ul>            |                                     |                                                                                                    |                       |
| 🔳 Οι Εργοδότες μου    |                                                          | )                                   |                                                                                                    |                       |
| 🔳 Δηλώσεις            | Κριτήρια Αναζήτησης                                      |                                     |                                                                                                    |                       |
| 🕄 Πληρωμές Covid-19   | Συμπληρώστε τα κριτήρια και επιλέξτε Αναζήτηση.          |                                     |                                                                                                    |                       |
| 📕 Ημερολόγιο Εργασίας | Κατηγορία                                                |                                     | Δήλωση - Έντυπο                                                                                                    |                       |
| 📢 Ανακοινώσεις        | ΕΙΔΙΚΑ ΚΑΘΕΣΤΩΤΑ ΑΠΑΣΧΟΛΗΣΗΣ                             |                                     | ΕΝΑΡΞΗ ΠΡΑΚΤΙΚΗΣ ΑΣΚΗΣΗΣ                                                                                                    | ~                     |
|                       | Υποβολή Από<br>Αναζήμηση                                 |                                     | Dia<br>Dia<br>ENPERAINZIONALDE KON, XAPAKTIPA<br>EINMANNEUREIKEKA ANDESONDER KON XAPAKTIPA<br>EINMANNEUREIKEKA ANDESONDER KON XAPAKTIPA<br>EINERAINEN KATARTIDE<br>EINERAINEN KATARTIDE<br>EINERAINEN KATARTIDE<br>EINERAINEN KATARTIDE<br>EINERAINEN KATARTIDE<br>EINERAINEN KATARTIDE<br>EINERAINEN KATARTIDE<br>EINERAINEN KATARTIDE<br>EINERAINEN KATARTIDE<br>EINERAINEN KATARTIDE<br>EINERAINEN<br>ANAT I DAPORTIDE<br>EINERAINEN<br>ANAT I DAPORTIDE<br>EINERAINEN<br>ANAT I DAPORTIDE<br>EINERAINEN<br>MUETIMAKTIDE<br>EINERAINEN<br>KATARTIDE<br>EINERAINEN<br>EINERAINEN<br>KATARTIDE<br>EINERAINEN<br>EINERAINEN | ļ                     |
|                       | Ανακοινώσεις <u>Οροιχρή</u> σης                          | Ελλάδα 2.0                          |                                                                                                    | <b>τ</b><br>Κυβέρνηση |
|                       | © Copyright 2021 - Υλοποίηση από το Υπουργείο Εργασί     | ας και Κοινωνικών Υποθέσεων         |                                                                                                    |                       |

5. Κάτω θα σας εμφανιστεί το έντυπο , πατώντας το κουμπί Επιλογή, μπορείτε να το κατεβάσετε στον υπολογιστή σας και να μας το στείλετε.

| $\leftrightarrow$ $\rightarrow$ C $\hat{\mathbf{n}}$ myergani.go | ov.gr/(S(weqvoSrraobnhuossTwsIs4k))/Personal/PersonalSearchGov.aspx?ergodotiid=842308back=%2PK2fmyergani.gov.gr%2IPersonal%2fErgodotes.aspc%3ftype%3dspecial 🖉 🖈 🛓 🖬 🤇 |  |  |
|------------------------------------------------------------------|----------------------------------------------------------------------------------------------------|--|--|
| 🛞 govgr 🛛 🔗 🎇                                                    |                                                                                                    |  |  |
|                                                                  | δηλώσεις                                                                                                    |  |  |
| 🕈 Αρχική                                                         | Επιστροφή στους εργοδότες                                                                                                    |  |  |
| 📓 Οι Εργοδότες μου                                               |                                                                                                    |  |  |
| 🔝 Δηλώσεις                                                       | Karthaa Ava2/itnanc                                                                                                    |  |  |
| € Πληρωμές Covid-19                                              | Συμπληρώστε τα κριτήρια και επιλέξετε Αναζήτηση.                                                                                                    |  |  |
| 📕 Ημερολόγιο Εργασίας                                            | Κατηγορία Δήλωση - Έντυπο                                                                                                    |  |  |
| 📢 Ανακοινώσεις                                                   | EKIKA KADEZIGIA ANAZKONEDHE V ENAPEH IPAKTIOEZEKANAKINE                                                                                                    |  |  |
|                                                                  | Yingboly And Tuc<br>28/06/2023                                                                                                    |  |  |
|                                                                  | Avad/unon<br>Apabuc, Antotokayataw 1                                                                                                    |  |  |
|                                                                  | Ημ/νία Αριθμός Εντυπο Έπωνυμία<br>Υποβολής Πρωτοκάλλου                                                                                                    |  |  |
| $\rightarrow$                                                    | TRAJNINE 29/04/2023 10.39 RM8332 E3.5 REMO ENTITIO AMATEMAE INVESTIGATION REACTION REACTION REACTION                                                                   |  |  |
|                                                                  |                                                                                                    |  |  |